Home > Network and technology service docs > Vscene > Learn more about Vscene > Connection information

# **Connection information**

- The room information panel
- Joining through your web browser
- Joining through a videoconferencing system
- Joining through your phone
- Joining through a VidyoRoom system

The connection information window is your portal to any conference or virtual room on Vscene. Click 'Join' next to a scheduled conference or virtual room to open it.

The tabs on the left hand side give instructions on how to join your videoconference via different methods: with your web browser, a videoconferencing hardware system, your phone, or with a VidyoRoom system.

#### The room information panel

| ex's Meeting Room                                                              |                                            |
|--------------------------------------------------------------------------------|--------------------------------------------|
|                                                                                |                                            |
|                                                                                |                                            |
| Creation date         Last accessed on           26/10/2016         20/02/2017 | d on<br>17                                 |
| oom owners                                                                     |                                            |
| lex Read                                                                       |                                            |
| edit room settings, visit the control panel                                    |                                            |
|                                                                                |                                            |
| ) e                                                                            | dit room settings, visit the control panel |

You can also view information about the room in the same window by clicking 'Room information' in the top-right of the window. As well as general room information, you can also find owners of the room. If you own this room, or the room is public, you can invite new participants with the 'Invite by email' button. Room owners can also see the 'Control panel' button, where they can manage the room's features and participants.

At the top of the connection window you can see the room's name and number. This number is used as the extension when accessing the room.

#### Joining through your web browser

| Alex's Meeting Room<br>Room ext. 12812      |                                                                                                    |
|---------------------------------------------|----------------------------------------------------------------------------------------------------|
| How will you connect?                       | Web browser                                                                                                    |
| Web Browser  VC system  VC phone  VidyoRoom | Your browser is compatible with Vscene.<br>Virtual room direct link<br>https://vscene.jisc.ac.uk/jsp/vc/vc000.jsp?mkey=h20la<br>Copy |
|                                             |                                                                                                    |

If you are joining through your browser, simply select the Web browser tab and click 'Join now.' On Chrome and Firefox you will be able to use our latest videoconferencing interface (learn more <u>here [1]</u>). Internet Explorer, Safari, and Opera will use the previous version of our interface (learn more <u>here [2]</u>).

You can also copy the direct link to your clipboard, to paste into another browser or to send to another participant.

### Joining through a videoconferencing system

| Alex's Meeting Room<br>Room ext. 12812 |                                   |               |
|----------------------------------------|-----------------------------------|---------------|
| How will you connect?                  | Videoconferencing system          |               |
| Web Browser                            | Select a Vscene-registered system |               |
| VC system                              | development [jisc.ac.uk]          |               |
| C Phone                                |                                   |               |
| VidyoRoom                              | Or call in with these details     | т             |
|                                        | GDS number<br>004400 🕰 Copy       | <b>&gt;</b> [ |
|                                        | IP address                        |               |
|                                        | SIP address                       |               |
|                                        | vscene.jisc.ac.uk 🖓 Copy          |               |
|                                        |                                   |               |

If you are using a hardware system, select the 'VC system' tab. Use the text box to search for your VC system and, once it is selected, click 'Connect.' The systems listed as you start to type are the VC systems that you are allowed to launch direct calls to. Clicking connect will directly call that VC system and add it to your virtual room or conference.

If you can not find your VC system it may not be registered with Vscene. Click here [3] for instructions on how to register a system.

Instead of getting Vscene to call your system, you can instead call into the Vscene virtual room or conference. You can call with a GDS number, IP address, or SIP address. Once connected you will see a holding screen; you will then be asked to dial the room's extension followed by a #.

If you can't dial an extension on your system (possibly because your remote control does not allow this, or you cannot send dial tones), click 'Show direct dial details' and use the details given there to dial directly into the room.

## Joining through your phone

| With Vscene vou can use:               |                            |      |
|----------------------------------------|----------------------------|------|
| Alex's Meeting Room<br>Room ext. 12812 |                            |      |
| How will you connect?                  | Phone                      |      |
| Web Browser                            | Call this number           | т    |
| VC system                              | +44 (0)300 201 0141 🖨 Copy |      |
| C Phone                                |                            |      |
| VidyoRoom                              |                            |      |
|                                        |                            |      |
|                                        | Tim's One                  | Ph N |

Connecting to a room via phone is as simple as calling the given number, then entering your room's extension when asked for it.

## Joining through a VidyoRoom system

| With Vscene vou can use:               |                                                                                                    |
|----------------------------------------|----------------------------------------------------------------------------------------------------|
|                                        |                                                                                                    |
| Alex's Meeting Room<br>Room ext. 12812 |                                                                                                    |
| How will you connect?                  | VidyoRoom                                                                                                |
| Web Browser                            | Enter the VidyoRoom system's email address                                                               |
| VC system                              | Type VidyoRoom system email address                                                                      |
| C Phone                                | An invitation will be sent to your VidyoRoom system's email address to your VidyoRoom system's calendar. |
| VidyoRoom                              |                                                                                                    |
|                                        | The email address may be shown at the bottom-left of t                                                   |
|                                        |                                                                                                    |
|                                        |                                                                                                    |

Enter your VidyoRoom system's email address and press 'Send invitation,' and Vscene will send an invitation to your system within a few minutes. You can then add the invitation to your system's calendar.

If you do not know your VidyoRoom system's email address, check the bottom-left of the screen, or contact your local IT support.

**Source URL:** https://community-stg.jisc.ac.uk/library/network-and-technology-service-docs/connection-information

#### Links

[1] https://community.jisc.ac.uk/library/network-and-technology-service-docs/joining-browser-version-2-march-2017

- [2] https://community.jisc.ac.uk/library/janet-services-documentation/joining-browser
- [3] https://community.jisc.ac.uk/library/janet-services-documentation/video-systems#reg\_video\_system